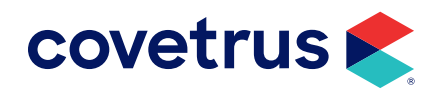

# Troubleshooting TeamViewer®

**AVIMARK<sup>®</sup>** 

software.covetrus.com | 877-999-2838 © 2024 Covetrus, Inc. All rights reserved. No copying without consent.

## **Overview**

This guide will provide some things to try when TeamViewer gives you a TV ID number but not a password.

The most likely reason a password is not available or the default password is not working is because there may be multiple TeamViewer sessions running in the background processes of Windows<sup>®</sup>.

#### **Ending TeamViewer Sessions**

- 1. From the Windows **Search** Bar, enter **Task Manager**.
- 2. With Task Manager highlighted from the search results, press Enter to open Task Manager.
- On the Processes tab, scroll down through the background processes until you see TeamViewer. The processes are listed in alphabetical order.
- 4. Click on the first TeamViewer listed to select it.
- 5. Click End Task.
- 6. Repeat steps 4 and 5 for each TeamViewer process listed.

|                                            | ,                                         | All        | Apps        | Do      | cum   | ents    | ١        | Ne         | b N      | ∕lore ▼    |        |
|--------------------------------------------|-------------------------------------------|------------|-------------|---------|-------|---------|----------|------------|----------|------------|--------|
|                                            | Best match                                |            |             |         |       |         |          |            |          |            |        |
|                                            | Task Manager<br>App                       |            |             |         |       |         |          |            |          |            |        |
|                                            | Search work and web                       |            |             |         |       |         |          |            |          |            |        |
|                                            | A task manager - See work and web results |            |             |         |       |         |          |            |          | >          |        |
|                                            | Settings (1)                              |            |             |         |       |         |          |            |          |            |        |
|                                            | ho task manager                           |            |             |         |       |         |          |            |          |            |        |
| f∰ Task Manager — □ ><br>File Options View |                                           |            |             |         |       |         |          |            |          |            |        |
| Proc                                       | esses Pr                                  | erformance | App history | Startup | Users | Details | Services |            |          |            |        |
| Nam                                        |                                           | ^          |             | Statu   |       |         | 9        | 9%<br>DI   | 41%      | 1%<br>Dirk | 0%     |
| 40                                         | Name Status                               |            |             |         |       |         |          | memory     | UISK     | TYCCHOIK   |        |
| ~P                                         | Adobe InDesign 2023 (19)                  |            |             |         |       | 1       | 5%       | 1 240.4 MR | 0 MR/e   | 0 Mbos     |        |
| >                                          | Avimark Client Application (32            |            |             |         |       |         | 0%       | 50.0 MB    | 0 MB/s   | 0 Mbps     |        |
| > 1                                        | Avimark Client Application (32            |            |             |         |       |         | 0%       | 50.0 MB    | 0 MB/s   | 0 Mbps     |        |
| > (                                        | > 🧕 Microsoft Outlook                     |            |             |         |       |         |          | 0%         | 131.3 MB | 0.1 MB/s   | 0 Mbps |
| >                                          | > 📫 Microsoft Teams (8)                   |            |             |         |       | 0.      | .1%      | 664.2 MB   | 0 MB/s   | 0 Mbps     |        |
|                                            |                                           |            |             |         |       |         |          |            |          |            |        |

| ſ |   |
|---|---|
| l |   |
| l |   |
| l | J |

Make sure to watch the TeamViewer for a moment or two. It will frequently restart again even though we are not able to gain access to the workstation through it. If it starts again, please go through steps 4 and 5 again; it typically will only restart once.

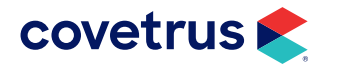

#### **Downloading TeamViewer**

Downloading TeamViewer after closing all previous sessions is the best way to provide the Avimark Support Team remote access.

If the local IT has already installed a version of TeamViewer of their own (not from the Avimark website) and it does not allow Avimark Support to login, the business may need to download TeamViewer from Avimark specifically.

 After all TeamViewer sessions have been ended, click on the link provided to download TeamViewer from the Covetrus<sup>®</sup> website: <u>Download TeamViewer.</u>

There is also a link to **Remote Access** at the top of the Covetrus<sup>®</sup> page. Mouseover and select the TeamViewer download for the practice management program you are using.

- 2. If using Chrome<sup>®</sup> as your browser, the TeamViewer download may appear at the lower left side of the window. Click on the chevron to display the menu.
- 3. From the menu, click on Open.

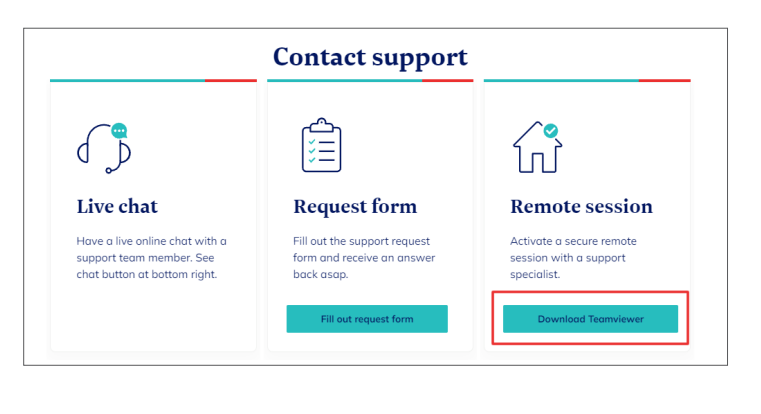

| TeamViewerQS_imexe | ~                              |
|--------------------|--------------------------------|
|                    | Open                           |
|                    | Always open files of this type |
|                    | Show in folder                 |
|                    | Cancel                         |

<u>\_!</u>

If an error displays immediately after downloading that reads "there is another instance of TeamViewer running, please close this instance to proceed", use the Task Manager to close as previously noted in these instructions.

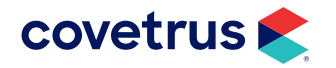

### **TROUBLESHOOTING TEAMVIEWER**

- 4. The TeamViewer connection should open displaying the ID number for the computer you are working on. The password will display with \*\*\*\*. It may also display a password.
- 5. Please relay what is displayed for the ID and password to the Avimark Support Technician to allow remote access to the computer.

| 🔁 Covetrus QS                                                    | -      |      | ×   |  |  |  |
|------------------------------------------------------------------|--------|------|-----|--|--|--|
| covet                                                            | ru     | IS   |     |  |  |  |
| Allow Remote Co                                                  | ontrol |      | \$  |  |  |  |
| Please tell your Covetrus representative the ID<br>number below. |        |      |     |  |  |  |
| Your ID<br>your computer ID will show here                       |        |      |     |  |  |  |
| Password                                                         |        |      |     |  |  |  |
| 1                                                                |        | Can  | cel |  |  |  |
| www.teamviewer.com                                               |        | Call |     |  |  |  |
| Ready to connect (secure connection)                             |        |      |     |  |  |  |

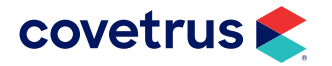